# Resolución de problemas de velocidad inalámbrica

## Contenido

### Introducción Prerequisites Problemas de velocidad en la red inalámbrica Comprobaciones de los dispositivos cliente Comprobaciones de configuración en WLC Caso práctico 1. Velocidades de datos Caso práctico 2. Ámbito normativo Caso práctico 3. Selección de banda Caso práctico 4: 802.11K Caso práctico 5. Ancho de canal Caso práctico 6. QoS

## Introducción

Este documento describe varios casos de uso y configuraciones en Controladores de red de área local inalámbrica (LAN) (WLC) que ayudan a mitigar los problemas de velocidad inalámbrica.

## Prerequisites

Cisco recomienda que usted tenga buen conocimiento de los WLCs junto con el conocimiento básico del ruteo y del switching.

## Problemas de velocidad en la red inalámbrica

Los problemas de velocidad de la red de área local inalámbrica (WLAN) pueden deberse a diversos factores, tanto en la red inalámbrica como en los dispositivos cliente. Para solucionar estos problemas, es necesario examinar tanto la red como los dispositivos.

Cuando se trata de WLC, hay varias comprobaciones de configuración que debe realizar para asegurarse de que su red inalámbrica está optimizada para la velocidad y el rendimiento. Aquí hay algunas comprobaciones que se pueden hacer en el WLC y el lado del cliente:

### Comprobaciones de los dispositivos cliente

Lo más importante para comprobar en la máquina cliente es la potencia de la señal:

1. Potencia de la señal: Compruebe la potencia de la señal Wi-Fi en el dispositivo del cliente. Si la señal es débil, el dispositivo puede tener problemas para conectarse o debe experimentar velocidades lentas. Acérquese al punto de acceso inalámbrico (AP) o al router Wi-Fi para ver si la señal mejora.

1.1. Potencia de la señal y verificación SSID en la máquina Windows:

Comience comprobando los dispositivos cliente que están experimentando un rendimiento de red lento. Compruebe que los clientes están conectados a la red inalámbrica correcta y que tienen una señal potente.

| C:\Users\ <b>eachar</b> netsh wla | n show interfaces                      |
|-----------------------------------|----------------------------------------|
| There is 1 interface on the       | system:                                |
| Name                              | : Wi-Fi                                |
| Description                       | : Intel(R) Wi-Fi 6 AX201 160MHz        |
| GUID                              | : cef8e258-3571-4c7e-afec-a4fcb5b852d5 |
| Physical address                  | : bc:6e:e2:b0:53:33                    |
| Interface type                    | : Primary                              |
| State                             | : connected                            |
| SSID                              |                                        |
| BSSID                             | : 54:af:97:0a:be:8a                    |
| Network type                      | : Infrastructure                       |
| Radio type                        | : 802.11ac                             |
| Authentication                    | : WPA2-Personal                        |
| Cipher                            | : CCMP                                 |
| Connection mode                   | : Profile                              |
| Band                              | : 5 GHz                                |
| Channel                           | : 36                                   |
| Receive rate (Mbps)               | : 702                                  |
| Transmit rate (Mbps)              | : 585                                  |
| Signal                            | : 86%                                  |
| Profile                           |                                        |

Comando para verificar la potencia de la señal en un PC con Windows

1.2. Potencia de la señal y comprobación de SSID en MacBook:

En un Mac, comprobar la potencia de la señal Wi-Fi es una operación de un solo clic. Mantenga pulsada la tecla de opción mientras hace clic en el icono Wi-Fi de la barra de menús de la parte superior. Ahora puede ver la potencia de la señal Wi-Fi (valor RSSI en dBm) junto con una gran cantidad de información relacionada con la red en un menú desplegable.

## Known Networks

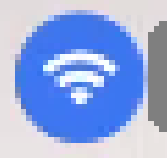

IP Address: 192.168.0.103

Router: 192.168.0.1

Security: WPA/WPA2 Personal

BSSID: ac:84:c6:f5:f8:4c

Channel: 1 (2.4 GHz, 20 MHz)

Country Code:

RSSI: -50 dBm

Noise: -95 dBm

Tx Rate: 144 Mbps

PHY Mode: 802.11n

MCS Index: 15

NSS: 2

Potencia de la señal para MAC

Comprobaciones de configuración en WLC

Aquí están algunos casos prácticos relacionados con los problemas de la lentitud debido a los problemas de la configuración en los WLC:

Caso práctico 1. Velocidades de datos

Las velocidades de transmisión de datos se refieren a las velocidades de transmisión a las que los dispositivos inalámbricos pueden comunicarse con la red. Estas velocidades de datos se miden generalmente en megabits por segundo (Mbps) y varían según los estándares inalámbricos y las tecnologías soportadas por el WLC. Una de las principales razones de la lentitud se debe a que el estado de las velocidades de datos más bajas está establecido en Obligatorio y admitido.

Cisco recomienda desactivar las velocidades de datos bajas en las redes inalámbricas para mejorar el rendimiento y la eficacia. Esto se debe a que los dispositivos cliente pueden conectarse a velocidades de datos más altas, lo que se traduce en velocidades más rápidas y un mejor rendimiento.

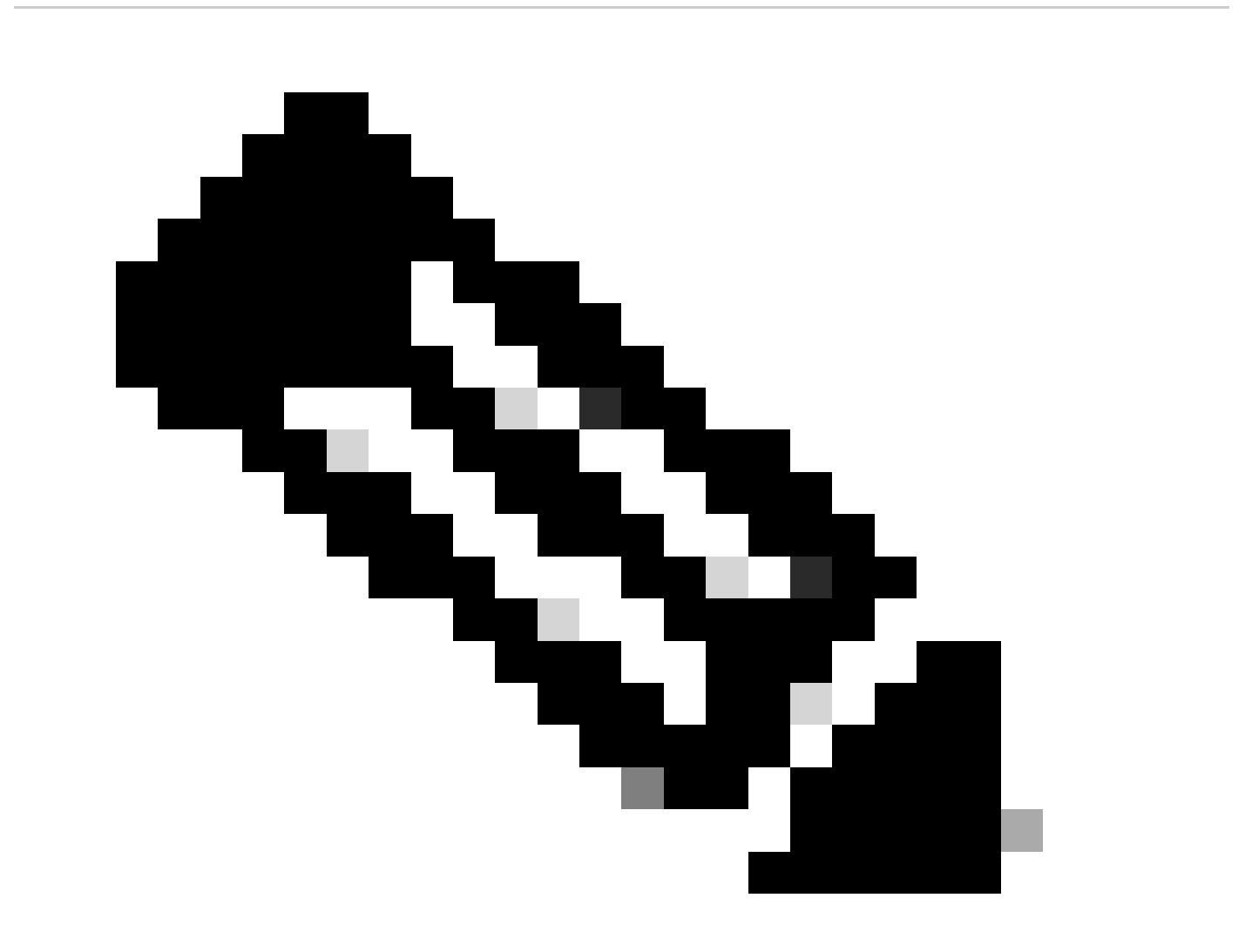

Nota: es fundamental evaluar a fondo el impacto y la compatibilidad de este cambio con los dispositivos cliente.

1. Configuración de velocidad de datos predeterminada:

De forma predeterminada, las velocidades de datos más bajas se establecen en estados

obligatorios y admitidos.

Para ver los parámetros establecidos para una radio determinada en un controlador inalámbrico, navegue hasta la GUI del controlador, seleccione la WIRELESS ficha y, a continuación, seleccione la radio deseada.

|       | ululu<br>cisco                         | MONITOR WLANS               | <u>C</u> ONTROLLER | WIRELESS | <u>S</u> ECURITY | M <u>A</u> NAGEMENT | C <u>o</u> mmands | HELP      |
|-------|----------------------------------------|-----------------------------|--------------------|----------|------------------|---------------------|-------------------|-----------|
| Wir   | eless                                  | 802.11a Global Pa           | rameters           |          |                  |                     |                   |           |
| - A   | Access Points<br>All APs<br>Radios     | General                     |                    |          |                  | Data Rates**        | ŧ                 |           |
|       | 802.11a/n/ac/ax                        | 802.11a Network Sta         | tus 🗹 Ei           | nabled   |                  | 6 Mbps              | Ma                | ndatory 🗸 |
|       | Dual-Band Radios                       | Beacon Period (millis       | ecs) 1             | 00       |                  | 9 Mbps              | Su                | pported 🗸 |
| (     | Dual-5G Radios<br>Global Configuration | Fragmentation Thres         | nold (bytes)       | 346      |                  | 12 Mbps             | Ma                | ndatory 🗸 |
| ► A   | dvanced                                | DTPC Support.               | 🗹 E                | nabled   |                  | 18 Mbps             | Su                | oported 🗸 |
| N     | 1esh                                   | Maximum Allowed Cli         | ents 200           |          |                  | 24 Mbps             | Ma                | ndatory 🗙 |
| ► A   | AP Group NTP                           | RSSI Low Check              | 🗆 E                | nabled   |                  | 36 Mbps             | Su                | oported 🗸 |
| ► A   | TF                                     | RSSI Threshold (-60<br>dBm) | to -90             | 80       |                  | 48 Mbps             | Su                | pported 🗸 |
| R     | RF Profiles                            | 802.11a Band Stat           | us                 |          |                  | 54 Mbps             | Su                | pported 🗙 |
| F     | lexConnect<br>Groups                   | Low Band                    | Enat               | oled     |                  | CCX Location        | Measureme         | nt        |
| ) E E | lexConnect ACLs                        | Mid Band                    | Enat               | oled     |                  | Mode                | □ E               | Inabled   |
| F     | lexConnect VLAN                        | High Band                   | Enat               | bled     |                  | TWT Configu         | ration ***        |           |
| N     | letwork Lists                          | BSS Color Configu           | ration ***         |          |                  | Target Waketin      | me 🗹 E            | Enabled   |
| • 8   | 802.11a/n/ac/ax                        | BSS Color                   | □ E                | nabled   |                  | Broadcast TW        | T Support 🛛 🗸 E   | Enabled   |

Velocidades predeterminadas de datos en radio de 5 GHz

| uluili.<br>cisco                       | <u>M</u> ONITOR <u>W</u> LANS <u>C</u> ONTR | OLLER WIRELESS | <u>S</u> ECURITY | M <u>a</u> nagement c <u>o</u> mma | NDS HE <u>L</u> P |
|----------------------------------------|---------------------------------------------|----------------|------------------|------------------------------------|-------------------|
| Wireless                               | 802.11b/g Global Parame                     | eters          |                  |                                    |                   |
| Access Points     All APs     Radios   | General                                     |                |                  | Data Rates**                       |                   |
| 802.11a/n/ac/ax                        | 802.11b/g Network Status                    | Enabled        |                  | 1 Mbps                             | Mandatory 🗸       |
| Dual-Band Radios                       | 802.11g Support                             | Enabled        |                  | 2 Mbps                             | Mandatory 🗸       |
| Dual-5G Radios<br>Global Configuration | Beacon Period (millisecs)                   | 100            |                  | 5.5 Mbps                           | Mandatory 🗸       |
| Advanced                               | Short Preamble                              | Enabled        |                  | 6 Mbps                             | Supported 🗸       |
| Mesh                                   | Fragmentation Threshold<br>(bytes)          | 2346           |                  | 9 Mbps                             | Supported 🗸       |
| AP Group NTP                           | DTPC Support.                               | Enabled        |                  | 11 Mbps                            | Mandatory 🗸       |
| > ATF                                  | Maximum Allowed Clients                     | 200            |                  | 12 Mbps                            | Supported 🗸       |
| RF Profiles                            | RSSI Low Check                              | Enabled        |                  | 18 Mbps                            | Supported 🗸       |
| FlexConnect                            | RSSI Threshold (-60 to -90<br>dBm)          | -80            |                  | 24 Mbps                            | Supported 🗸       |
| Groups                                 | COV Land Van Man                            |                |                  | 36 Mbps                            | Supported 🗸       |
| FlexConnect ACLs                       | CCX Location Measureme                      | nt             |                  | 48 Mbps                            | Supported 🗸       |
| FlexConnect VLAN<br>Templates          | Mode                                        | Enabled        |                  | 54 Mbps                            | Supported 💙       |
| Network Lists                          | BSS Color Configuration                     | ***            |                  | TWT Configuration *                | **                |
| • 802.11a/n/ac/ax<br>Network           | BSS Color                                   | Enabled        |                  | Target Waketime                    | Z Enab            |
| RF Grouping                            |                                             |                |                  | Broadcast TWT Support              | 🗹 Enab            |

Velocidades de transmisión de datos predeterminadas en radio de 2,4 GHz

#### Corregir:

Puede desactivar y activar las velocidades de transferencia de datos requeridas mediante CLI o GUI:

1. Pasos a seguir a través de CLI para radio 802.11b:

config 802.11b disable network config 802.11b 11gSupport enable config 802.11b 11nSupport enable config 802.11b rate disabled 1 config 802.11b rate disabled 2 config 802.11b rate disabled 5.5 config 802.11b rate disabled 11 config 802.11b rate disabled 6 config 802.11b rate disabled 9 config 802.11b rate mandatory 12 config 802.11b rate supported 18 config 802.11b rate supported 24 config 802.11b rate supported 36 config 802.11b rate supported 48 config 802.11b rate supported 54 config 802.11b enable network

2. Desactivar/Activar mediante la GUI:

Para cambiar las velocidades de datos de una red inalámbrica en un controlador inalámbrico, navegue hasta la GUI del controlador, seleccione la Wireless pestaña, luego seleccione 802.11b/g/n/ax, luego seleccione la Network pestaña y, finalmente, seleccione la opción deseada para velocidades de datos (Inhabilitado, Soportado u Obligatorio).

3. Pasos a seguir a través de CLI para radio 802.11a.

config 802.11a disable network config 802.11a 11nSupport enable config 802.11a 11acSupport enable config 802.11a rate disabled 6 config 802.11a rate disabled 9 config 802.11a rate disabled 12 config 802.11a rate disabled 18 config 802.11a rate mandatory 24 config 802.11a rate supported 36 config 802.11a rate supported 48 config 802.11a rate supported 54

config 802.11a enable network

#### 4. Activar/desactivar a través de la GUI:

Para cambiar las velocidades de datos de una red inalámbrica en un controlador inalámbrico, desplácese hasta GUI of the controller, seleccione la Wireless ficha, a continuación, seleccione 802.11a/n/ac/ax, después seleccione la Network ficha y, por último, seleccione la opción deseada para Velocidades de datos (Desactivado, Soportado u Obligatorio).

#### 5. Control posterior a la verificación:

| cisco                                                                 | MONITOR WLANS CONT                 | ROLLER WIRELESS | <u>s</u> ecurity | M <u>A</u> NAGEMENT (              | C <u>o</u> mmands he <u>l</u> p |           |
|-----------------------------------------------------------------------|------------------------------------|-----------------|------------------|------------------------------------|---------------------------------|-----------|
| Wireless                                                              | 802.11b/g Global Param             | neters          |                  |                                    |                                 |           |
| Access Points     All APs     Radios                                  | General                            |                 |                  | Data Rates**                       |                                 |           |
| 802.11a/n/ac/ax                                                       | 802.11b/g Network Status           | C Enabled       |                  | 1 Mbps                             | Disabled 🗸                      |           |
| Dual-Band Radios                                                      | 802.11g Support                    | Enabled         |                  | 2 Mbps                             | Disabled 🗸                      | ]         |
| Dual-5G Radios<br>Global Configuration                                | Beacon Period (millisecs)          | 100             |                  | 5.5 Mbps                           | Disabled 🗸                      | ]         |
| Advanced                                                              | Short Preamble                     | Enabled         |                  | 6 Mbps                             | Disabled 🗸                      | ]         |
| Mesh                                                                  | Fragmentation Threshold<br>(bytes) | 2346            |                  | 9 Mbps                             | Disabled 🗸                      | ]         |
| AP Group NTP                                                          | DTPC Support.                      | Z Enabled       |                  | 11 Mbps                            | Disabled 🗸                      | )         |
| ▶ ATF                                                                 | Maximum Allowed Clients            | 200             |                  | 12 Mbps                            | Mandatory 🗙                     | ]         |
| RF Profiles                                                           | RSSI Low Check                     | Enabled         |                  | 18 Mbps                            | Supported 🗸                     | ]         |
| FlexConnect                                                           | RSSI Threshold (-60 to -90<br>dBm) | -80             |                  | 24 Mbps                            | Supported 🗸                     | ]         |
| Groups                                                                |                                    |                 |                  | 36 Mbps                            | Supported 🗙                     | ]         |
| FlexConnect ACLs                                                      | CCX Location Measurem              | ent             |                  | 48 Mbps                            | Supported ¥                     | )         |
| FlexConnect VLAN<br>Templates                                         | Mode                               | Enabled         |                  | 54 Mbps                            | Supported 🗸                     | )         |
| Network Lists                                                         | BSS Color Configuration            | ***             |                  | TWT Configura                      | tion ***                        |           |
| <ul> <li>▼ 802.11a/n/ac/ax</li> <li>Network</li> <li>▼ RRM</li> </ul> | BSS Color                          | Enabled         |                  | Target Waketime<br>Broadcast TWT S | e<br>Support                    | Z Enabled |

Velocidades de datos recomendadas en radio 802.11

| းပါးပါး၊<br>င၊sco                               | <u>Monitor W</u> lans <u>C</u> ontrol | ler w <u>i</u> reless <u>s</u> ecurity | M <u>a</u> nagement c <u>o</u> mman | NDS HE <u>L</u> P |
|-------------------------------------------------|---------------------------------------|----------------------------------------|-------------------------------------|-------------------|
| Wireless                                        | 802.11a Global Parameters             | S                                      |                                     |                   |
| Access Points     All APs     Radius            | General                               |                                        | Data Rates**                        |                   |
| 802.11a/n/ac/ax                                 | 802.11a Network Status                | C Enabled                              | 6 Mbps                              | Disabled 🗸        |
| Dual-Band Radios                                | Beacon Period (millisecs)             | 100                                    | 9 Mbps                              | Disabled 🗸        |
| Dual-5G Radios<br>Global Configuration          | Fragmentation Threshold (bytes)       | 2346                                   | 12 Mbps                             | Disabled 🗸        |
| Advanced                                        | DTPC Support.                         | Enabled                                | 18 Mbps                             | Disabled 🗸        |
| Mesh                                            | Maximum Allowed Clients               | 200                                    | 24 Mbps                             | Mandatory 🗸       |
| AP Group NTP                                    | RSSI Low Check                        | Enabled                                | 36 Mbps                             | Supported ¥       |
| ▶ ATF                                           | RSSI Threshold (-60 to -90<br>dBm)    | -80                                    | 48 Mbps                             | Supported 🗸       |
| RF Profiles                                     | 802.11a Band Status                   |                                        | 54 Mbps                             | Supported ¥       |
| FlexConnect<br>Groups                           | Low Band                              | Enabled                                | CCX Location Measure                | ement             |
| FlexConnect ACLs                                | Mid Band                              | Enabled                                | Mode                                |                   |
| FlexConnect VLAN<br>Templates                   | High Band                             | Enabled                                | TWT Configuration *                 | **                |
| Network Lists                                   | BSS Color Configuration **            | C)K                                    | Target Waketime                     | Enabled           |
| <ul> <li>802.11a/n/ac/ax<br/>Network</li> </ul> | BSS Color                             | Enabled                                | Broadcast TWT Support               | Enabled           |

bVelocidades de datos recomendadas en radio 802.11 a

#### Caso práctico 2. Ámbito normativo

Cada país tiene su propio organismo regulador que rige el uso del espectro inalámbrico para evitar interferencias y garantizar comunicaciones inalámbricas eficientes.

Sin embargo, hay países con el mismo dominio de regulación que a menudo comparten reglas y regulaciones similares relacionadas con la comunicación inalámbrica, incluidas las bandas de frecuencia, los niveles de potencia y otros parámetros. Esta armonización permite que los dispositivos que cumplen con las regulaciones de un país funcionen sin problemas en otro país dentro del mismo dominio regulatorio.

Cuando un dominio de regulación no es compatible, significa que un dispositivo o tecnología inalámbrica específica no cumple con las reglas y regulaciones establecidas por la autoridad reguladora de un país o región en particular.

En este escenario, es esencial asegurarse de que el controlador esté correctamente configurado para manejar los puntos de acceso en diferentes dominios regulatorios. Cuando los puntos de acceso de China se asignan de forma incorrecta al código de país de la India, pueden producirse problemas de incumplimiento y la ranura de radio 1 puede perder el estado de dominio de regulación "no compatible".

Puede detectar este tipo de problema si observa usuarios en el sitio conectado únicamente a 802.11b (2,4 GHz) y el estado operativo de Radio 1 (802.11a) no está operativo.

Estos son los pasos para identificar y resolver problemas causados por la asignación incorrecta del código de país:

1. Verifique el estado de las ranuras de radio:

Acceda a la Status sección y navegue hasta esta ruta: Wireless > AP > <desired AP> > Interfaces. Compruebe si hay "Dominio normativo: no admitido".

| All APs > Detai                  | is for                      |            |                  |              |                    |            |               |              |                 |                          |                         |                            |
|----------------------------------|-----------------------------|------------|------------------|--------------|--------------------|------------|---------------|--------------|-----------------|--------------------------|-------------------------|----------------------------|
| General Cr                       | edentials In                | terfaces   | High Availabili  | Invento      | Advanced           |            |               |              |                 |                          |                         |                            |
| Ethernet Interfa                 | aces                        |            |                  |              |                    |            |               |              |                 |                          |                         |                            |
| CDP Configur                     | ation                       |            |                  |              |                    |            |               |              |                 |                          |                         |                            |
| Ethernet Int                     | erface#                     | CDP State  |                  |              |                    |            |               |              |                 |                          |                         |                            |
| 0                                |                             | 2          |                  |              |                    |            |               |              |                 |                          |                         |                            |
| Interface                        |                             | Operation  | al Status Tx Uni | cast Packets | Rx Unicast Packets | Tx Non-Uni | icast Packets | Rx Non       | Unicast Packets |                          |                         |                            |
| GioabitEtherne<br>GioabitEtherne | et0<br>et1                  | UP<br>DOWN | 42901<br>429496  | 7293         | 1440660<br>0       | 49042<br>3 |               | 3871317<br>0 |                 |                          |                         |                            |
| Radio Interface                  | •                           |            |                  |              |                    |            |               |              |                 |                          |                         |                            |
| Number of Rac<br>CDP Configure   | dio Interfaces<br>ation     | 2          |                  |              |                    |            |               |              |                 |                          |                         |                            |
| Radio Slot#                      |                             | COP State  |                  |              |                    |            |               |              |                 |                          |                         |                            |
| 0                                |                             | 8          |                  |              |                    |            |               |              |                 |                          |                         |                            |
| Radio Slot#                      | Radio Interface             | Type M     | odule Type       |              | Sub Bi             | and        | Admin Stat    | us ·         | Oper Status     | CleanAir/SI Admin Status | CleanAir/SI Oper Status | Regulatory Domain          |
| 0                                | 802.11b/g/n<br>802.11a/n/ac | 2          |                  |              | 2.                 |            | Enable        |              | DOWN            | Enable                   | DOWN                    | Supported<br>Not Supported |
| LAN Ports                        |                             |            |                  |              |                    |            |               |              |                 |                          |                         |                            |

Radio 802.11a inactiva debido a un problema de compatibilidad con el dominio de regulación en el país operativo del punto de acceso

2. Asegúrese de que el estado de los administradores es activado

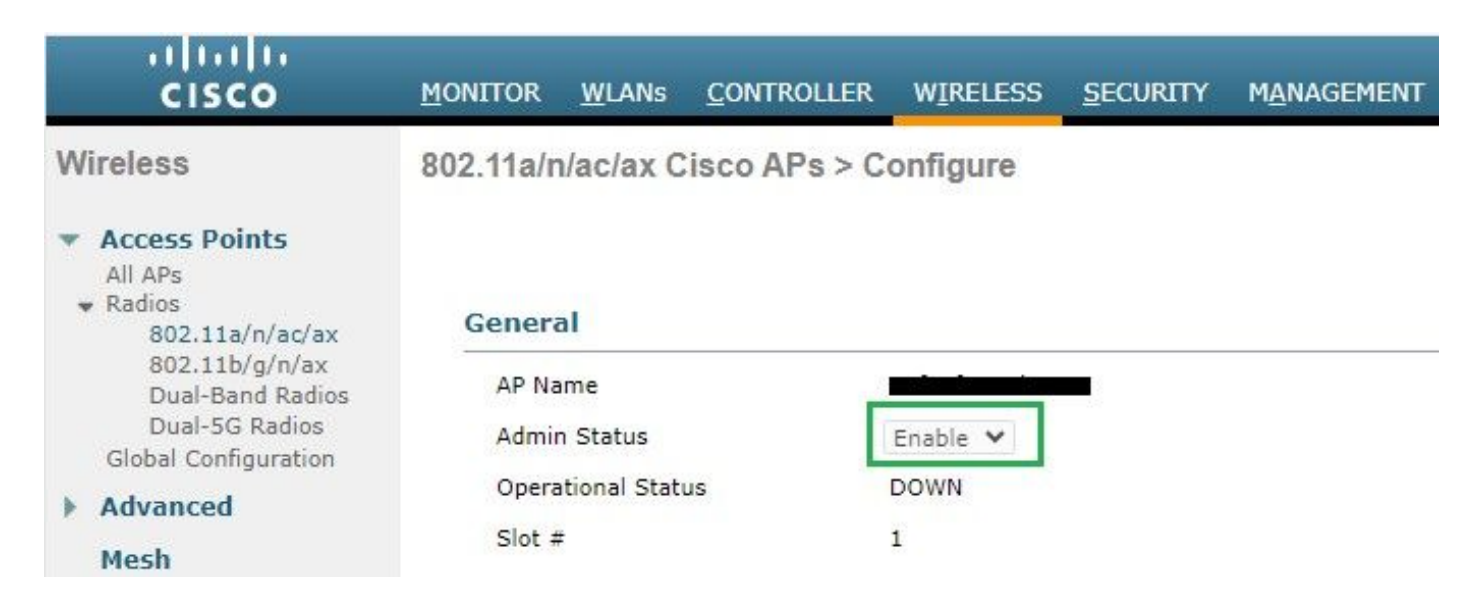

3. Asegúrese de que el código de país de la ubicación en la que residen los puntos de acceso está activado en Wireless > Country, como se muestra en la imagen.

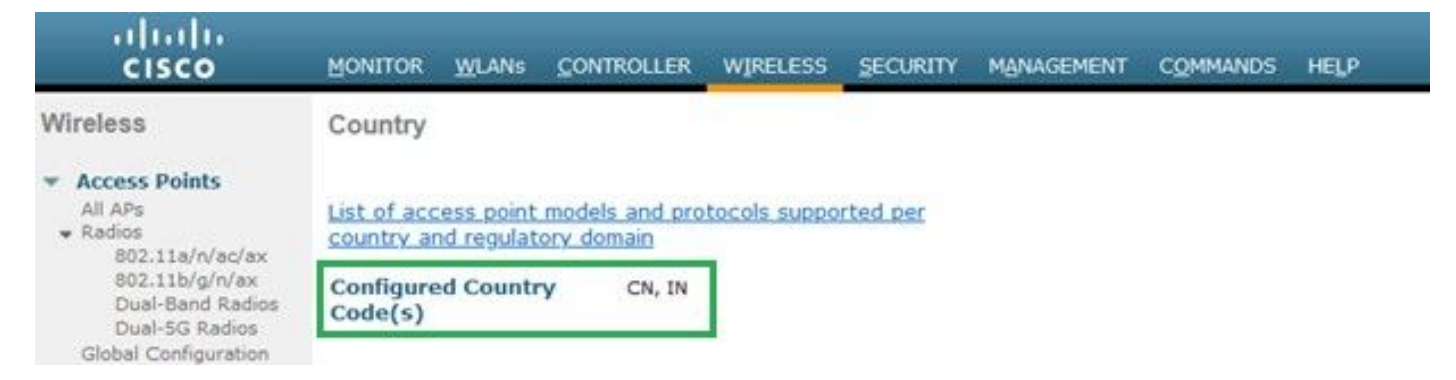

Lista de códigos de país habilitados en el controlador

#### Corregir:

1. Asigne el código de país deseado en los puntos de acceso para activar la radio 1 (802.11 a), como se muestra en la imagen.

| ululu<br>cisco                                                                                                    | MONITOR WLANS CONTROLLER WIRELESS SE                                                                                                    | ECURITY M <u>a</u> nagement c <u>o</u> mmands he <u>l</u> p |
|----------------------------------------------------------------------------------------------------|----------------------------------------------------------------------------------------------------|-------------------------------------------------------------|
| Wireless                                                                                                    | All APs > Details for                                                                                                    |                                                             |
| <ul> <li>Access Points         All APs         Radios         802.11a/n/ac/ax         802.11b/g/n/ax         Dual-Band Radios         Dual-5G Radios         Global Configuration         Advanced         Mesh         AP Group NTP         ATF         RF Profiles         FlexConnect Groups         FlexConnect VLAN</li> </ul> | General       Credentials       Interfaces       High /         Regulatory Domains       Country Code       Cisco Discovery Protocol         AP Group Name       Statistics Timer       Rogue Detection         2       Telnet       2       SSH         NSI Ports State       TCP Adjust MSS (IPv4: 536 - 1363, IPv6: 1220 - 1331)       LED State         LED Brightlevel       LED Brightlevel | Availability Inventory Advanced                             |
| <ul> <li>Network Lists</li> <li>802.11a/n/ac/ax</li> <li>802.11b/a/n/ax</li> </ul>                                                                                                    | LED Flash State                                                                                                    | O 0 (1-3600)seconds<br>OIndefinite<br>ODisable              |

Seleccione el país en el que funciona el punto de acceso

2. Asegúrese de que ambos dispositivos están activos y de que los usuarios están conectados a 5 GHz, como se muestra en la imagen.

| General        | Credentials        | Interfaces | High A       | vailability Inve                      | entory Ad    | vanced  | Intelligent    | Capture   |                        |                             |                            |                   |
|----------------|--------------------|------------|--------------|---------------------------------------|--------------|---------|----------------|-----------|------------------------|-----------------------------|----------------------------|-------------------|
| Ethernet Ir    | iterfaces          |            |              |                                       |              |         |                |           |                        |                             |                            |                   |
| CDP Cor        | figuration         |            |              |                                       |              |         |                |           |                        |                             |                            |                   |
| Etherne        | et Interface#      | CDP St     | ate          |                                       |              |         |                |           |                        |                             |                            |                   |
| 0              |                    |            |              |                                       |              |         |                |           |                        |                             |                            |                   |
| Interfa        | ce                 | Operat     | ional Status | Tx Unicast Packets                    | Rx Unicast P | ackets  | Tx Non-Unicast | Packets   | Rx Non-Unicast Packets |                             |                            |                   |
| GigabitE       | themet0            | UP         |              | 84856797                              | 261418906    |         | 0              |           | 156158298              |                             |                            |                   |
| Radio Inter    | faces              |            |              |                                       |              |         |                |           |                        |                             |                            |                   |
| Number         | of Radio Interface | ; 3        |              |                                       |              |         |                |           |                        |                             |                            |                   |
| CDP Cor        | figuration         |            |              |                                       |              |         |                |           |                        |                             |                            |                   |
| Radio S        | lot#               | CDP St     | ate          |                                       |              |         |                |           |                        |                             |                            |                   |
| 0              |                    |            |              |                                       |              |         |                |           |                        |                             |                            |                   |
| 1              |                    |            |              |                                       |              |         |                |           |                        |                             |                            |                   |
| 2              |                    |            |              |                                       |              |         |                |           |                        |                             |                            |                   |
| Radio<br>Slot# | Radio Inter        | face Type  | Module Type  | i i i i i i i i i i i i i i i i i i i |              | Sub Bar | nd A           | dmin Stat | us Oper Status         | CleanAir/SI Admin<br>Status | CleanAir/SI Oper<br>Status | Regulatory Domain |
| 0              | 802.11b/g/n        | /ax        | -            |                                       |              | -       | Er             | nable     | UP                     | Enable                      | UP                         | Supported         |
| 1              | 802.11a/n/a        | c/ax       |              |                                       |              | 0.00    | Er             | nable     | UP                     | Enable                      | UP                         | Supported         |
| 2              | 802.11a/n/a        | c/ax       | -            |                                       |              |         | Di             | sable     | DOWN                   | NA                          | NA                         | Supported         |

Asegúrese de que el estado del administrador de AP esté activo y de que se admita el dominio de regulación

#### Caso práctico 3. Selección de banda

La dirección de banda permite a los clientes que pueden operar en doble banda (2,4 y 5 GHz) cambiar a un punto de acceso de 5 GHz menos congestionado. Hace que los canales de 5 GHz sean más atractivos para los clientes al retrasar las respuestas de sondeo en los canales de 2,4 GHz y, por tanto, los clientes eligen conectarse a 5 GHz.

Recomendación: aunque esta función está diseñada para ayudar a los clientes de doble banda compatibles con 802.11n a seleccionar la banda de 5 GHz, se debe utilizar con precaución en las WLAN habilitadas para voz (con clientes de voz sensibles al tiempo), ya que puede causar retrasos de roaming o llamadas perdidas.

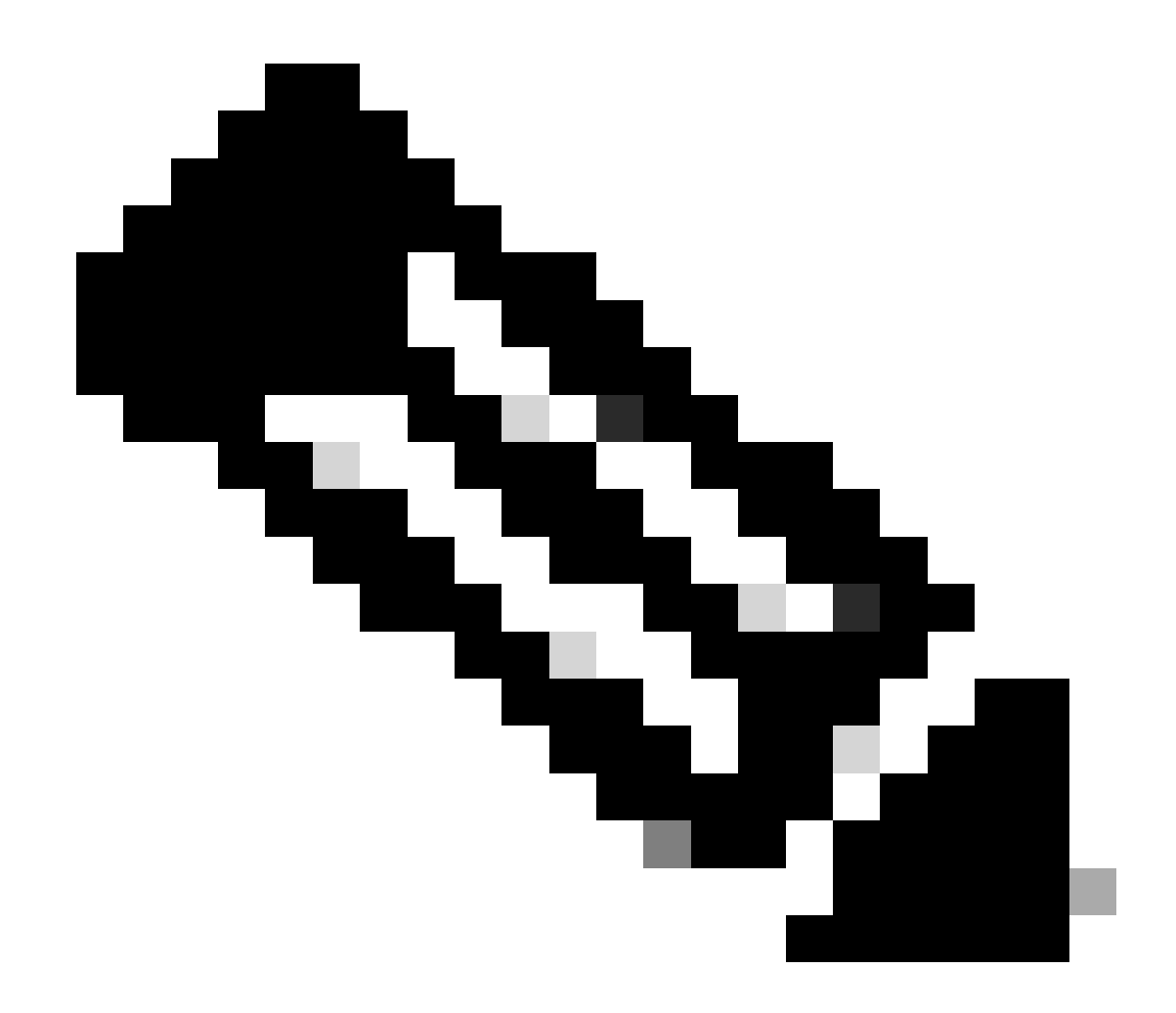

Nota: Asegúrese de probarlo exhaustivamente en su entorno con los clientes de doble banda antes de activarlo.

Pasos para habilitar la selección de banda en WLAN:

GUI: acceda a WLAN > Advanced > Client Band Select y habilite Band Select > Apply como se muestra en la imagen.

| General                   | Security             | QoS I    | Policy-Mapping       | Advanced |   |                          |              |   |
|---------------------------|----------------------|----------|----------------------|----------|---|--------------------------|--------------|---|
|                           |                      |          |                      |          |   |                          |              |   |
| Allow AA                  | A Override           | 🗹 Enable | ed                   |          |   | DHCP                     |              |   |
| Coverage                  | e Hole Detection     | 🗹 Enable | ed                   |          |   | DHCP Server              | Override     |   |
| Enable S                  | Session Timeout      | 36000    |                      |          |   |                          |              |   |
|                           | _                    | Sessi    | on Timeout (secs)    |          |   | DHCP Addr. Assignment    | 🗹 Required   |   |
| Aironet I                 | E                    | Enable   | d                    |          |   | Management Frame Prot    | ection (MFP) |   |
| Diagnost                  | tic Channel 18       | Enable   | d                    |          |   |                          |              |   |
| Override                  | Interface ACL        | IPv4 Nor | ie v                 | IPv6     | Y | MFP Client Protection 4  | Disabled v   |   |
| Lavor2 A                  |                      | Nana M   | ]                    | None     | • | DTIM Period (in beacon i | ntervals)    |   |
| Layer 2 A                 |                      | None •   | J                    |          |   |                          |              |   |
| URL ACL                   |                      | None 🗸   | J                    |          |   | 802.11a/n (1 - 255)      | 1            |   |
| P2P Bloc                  | king Action          | Disabled | ~                    |          |   | 802.11b/g/n (1 - 255)    | 1            |   |
| Client Ex                 | clusion <sup>3</sup> | Enabled  | 60                   |          |   | NAC                      |              |   |
|                           |                      |          | Timeout Value (secs) |          |   | NAC State ISE NAC        | ~            |   |
| Maximur<br><mark>8</mark> | n Allowed Clients    | 6 0      |                      |          |   | Load Balancing and Band  | Select       |   |
| Static IP                 | Tunneling 11         | Enable   | d                    |          |   | Client Load Balancing    | (            |   |
| Wi-Fi Dir                 | ect Clients Policy   | Disabled | ~                    |          |   | Client Band Select       |              | ✓ |

Opción de selección de banda en WLAN

WLANs > Edit

#### CLI:

(WLC) >config wlan band-select allow enable

#### Caso práctico 4: 802.11K

802.11k: la función 802.11k o lista de vecinos proporciona una lista de todos los AP vecinos al cliente. Por lo tanto, el cliente puede comprobar todas las opciones disponibles con su valor RSSI y puede tomar una decisión informada de itinerancia. El cliente obtiene mejores señales en el AP seleccionado a través de la lista de vecinos y, por lo tanto, un mejor rendimiento y velocidad inalámbricos. Esta opción funciona para clientes que son compatibles con 802.11k.

Pasos para habilitar la lista de vecinos:

GUI: acceda a WLAN > Advanced > Neighbor List y habilite Apply como se muestra en la imagen.

| <u>M</u> ONITOR | <u>W</u> LANs <u>C</u> O | ONTROLLER     | WIRELESS   | <u>S</u> ECUI | RITY I | M <u>A</u> NAGEM | 1EI |
|-----------------|--------------------------|---------------|------------|---------------|--------|------------------|-----|
| WLANs >         | Edit                     |               |            |               |        |                  |     |
|                 |                          |               |            |               |        |                  |     |
| General         | Security                 | QoS           | Policy-Map | ping          | Advai  | nced             |     |
| Lync            |                          |               |            |               |        |                  |     |
| Lync S          | erver                    | Disable       | ed 🗸       |               |        |                  |     |
| 11k             |                          |               |            |               |        |                  |     |
| Neighb          | or List                  |               |            | 🗸 En          | abled  |                  |     |
| Neighb          | or List Dual Ba          | nd            |            | 🗌 En          | abled  |                  |     |
| Assiste         | ed Roaming Pre           | diction Optim | ization    | 🗌 En          | abled  |                  |     |
| 802.11ax        | BSS Configu              | ration        |            |               |        |                  |     |
| Down I          | Link MU-MIMO             |               |            | 🔽 En          | abled  |                  |     |
| Up Linl         | k MU-MIMO                |               |            | 🗹 En          | abled  |                  |     |
| Down I          | Link OFDMA               |               |            | 🗹 En          | abled  |                  |     |
| Up Linl         | k ofdma                  |               |            | 🗹 En          | abled  |                  |     |
|                 |                          |               |            |               |        |                  |     |

Vecinarista habilitado

#### CLI:

config wlan assisted-roaming neighbor-list {enable | disable} wlan-id

Caso práctico 5. Ancho de canal

El ancho de canal es una función por la que puede agrupar dos, cuatro o más canales en uno para aumentar el rendimiento. Por ejemplo: Si fusiona dos canales en uno que permite al cliente pasar más datos y da una mejor velocidad.

Esta función está diseñada para la banda de 5 GHz, ya que hay más canales no solapados en 5 GHz que se pueden combinar para proporcionar una mejor velocidad en la red inalámbrica.

De forma predeterminada, el ancho del canal es de 20 MHz y puede aumentarlo a 40 MHz, 80 MHz o 160 MHz. Si fusiona dos canales, disminuirán los canales no solapados en general. Por lo tanto, debe tener cuidado al usar esta función si hay un gran número de AP en el piso.

Pasos para habilitar el ancho de canal a 40 MHz:

GUI:

 $Desplácese \ hasta \ Wireless > 802.11a/n/ac/ax > DCA > Channel \ Width > 40 \ MHz > Accept \ Prompt > Apply \ como \ se \ muestra \ en \ la \ imagen.$ 

| MONITOR WLANS CONTROLLER WIRELESS SECURITY MANAGEMENT COMMANDS HELP |
|---------------------------------------------------------------------|
|---------------------------------------------------------------------|

802.11a > RRM > Dynamic Channel Assignment (DCA)

### **Dynamic Channel Assignment Algorithm**

| Channel Assignment Method              | <ul> <li>Automatic</li> </ul> | Interval: 10 minutes v Anch | orTime: 0 🗸   |
|----------------------------------------|-------------------------------|-----------------------------|---------------|
|                                        | OFreeze                       | Invoke Channel Update Once  | 2             |
|                                        | OOFF                          |                             |               |
| Avoid Foreign AP interference          | 🗹 Enabled                     |                             |               |
| Avoid Cisco AP load                    | Enabled                       |                             |               |
| Avoid non-802.11a noise                | Enabled                       |                             |               |
| Avoid Persistent Non-WiFi Interference | e 🗹 Enabled                   |                             |               |
| Channel Assignment Leader              | ors04-wl-wlc1 (10             | ).229.242.8)                |               |
| Last Auto Channel Assignment           | 190 secs ago                  |                             |               |
| DCA Channel Sensitivity                | Medium Y (1                   | 5 dB)                       |               |
| Channel Width                          | O MHz ○ 40 I                  | MHz 080 MHz 0160 MHz 080-   | +80 MHz OBest |
| Avoid check for non-DFS channel        | Enabled                       |                             |               |

Ancho de canal predeterminado establecido en 20

#### OAutomatic Interval: 10 minutes v AnchorTime: 0 v Channel Assignment Method OFreeze **Invoke Channel Update Once** OOFF Enabled Avoid Foreign AP interference Enabled Avoid Cisco AP load Enabled Avoid non-802.11a noise Avoid Persistent Non-WiFi Interference 🔽 Enabled Channel Assignment Leader ors04-wl-wlc1 (10.229.242.8) Last Auto Channel Assignment 190 secs ago DCA Channel Sensitivity Medium ~ (15 dB) Channel Width ○80 MHz ○160 MHz ○80+80 MHz ○Best Avoid check for non-DFS channel Enabled

### **Dynamic Channel Assignment Algorithm**

**DCA Channel List** 

MhzChannel\_width establecido en 40Mhz

CLI:

(WLC) >config 802.11a disable network y (WLC) >config advanced 802.11a channel dca chan-width-11n 40 (WLC) >config 802.11a enable network

Caso práctico 6. QoS

Se puede utilizar QoS o calidad de servicio para dar prioridad al tráfico según los requisitos de WLAN. Puede configurar la WLAN de tráfico de voz para utilizar QoS Platinum, asignar la WLAN de ancho de banda bajo para utilizar QoS Bronze y asignar el resto del tráfico entre los niveles de QoS restantes.

Pasos para configurar Platinum Qos en WLAN:

GUI: acceda a las WLAN, seleccione WLAN ID > QoS y establezca la calidad de servicio (QoS) en Platinum (voice)como se muestra en la imagen.

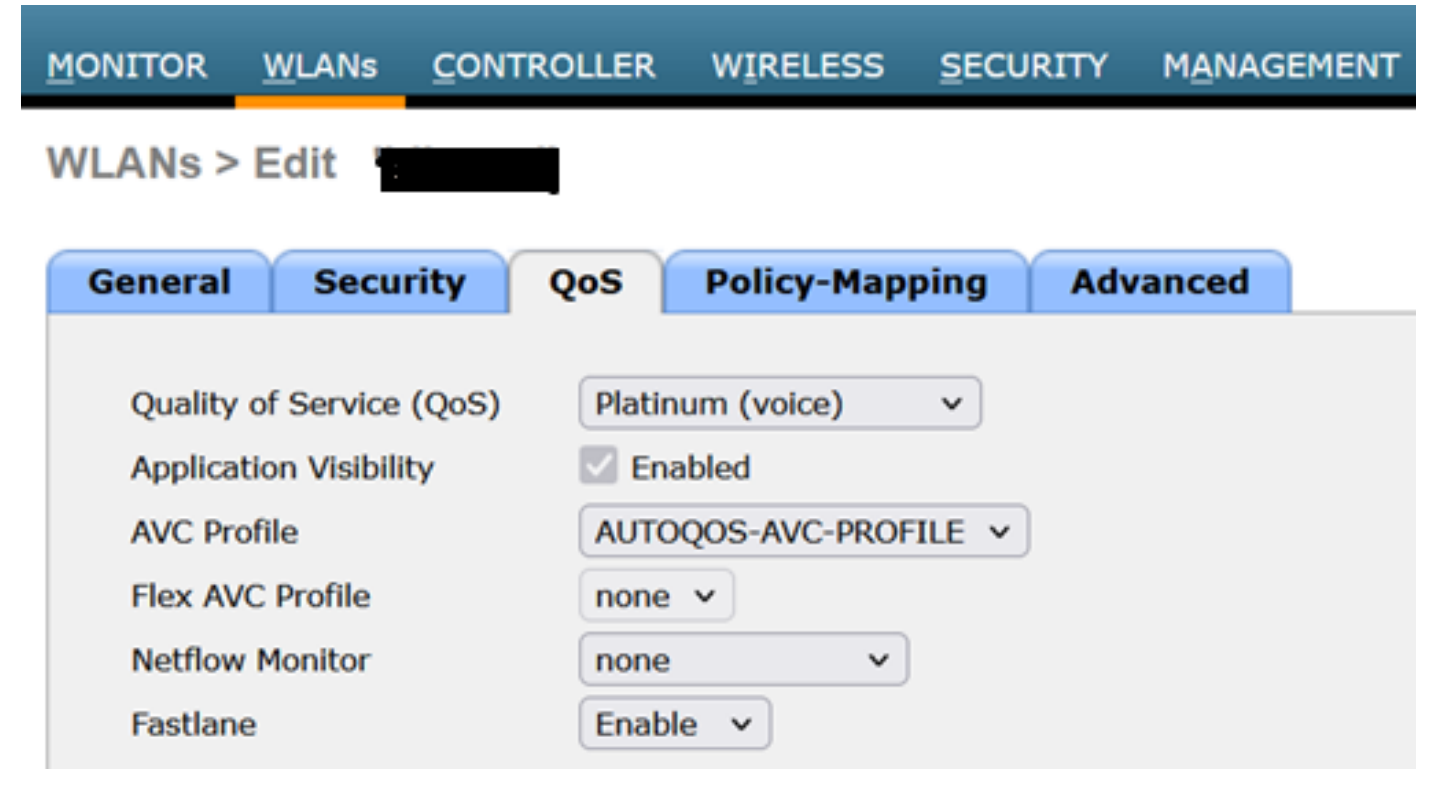

Valor de QOS establecido en Platinum

CLI:

(WLC)> config wlan qos wlan\_id platinum

### Acerca de esta traducción

Cisco ha traducido este documento combinando la traducción automática y los recursos humanos a fin de ofrecer a nuestros usuarios en todo el mundo contenido en su propio idioma.

Tenga en cuenta que incluso la mejor traducción automática podría no ser tan precisa como la proporcionada por un traductor profesional.

Cisco Systems, Inc. no asume ninguna responsabilidad por la precisión de estas traducciones y recomienda remitirse siempre al documento original escrito en inglés (insertar vínculo URL).